## Veiledning: Opprette flere brukere i GLFR Business

GLFR Business er administrasjonsverktøyet for klubben for å oppdatere og publisere innhold i Gimmie.

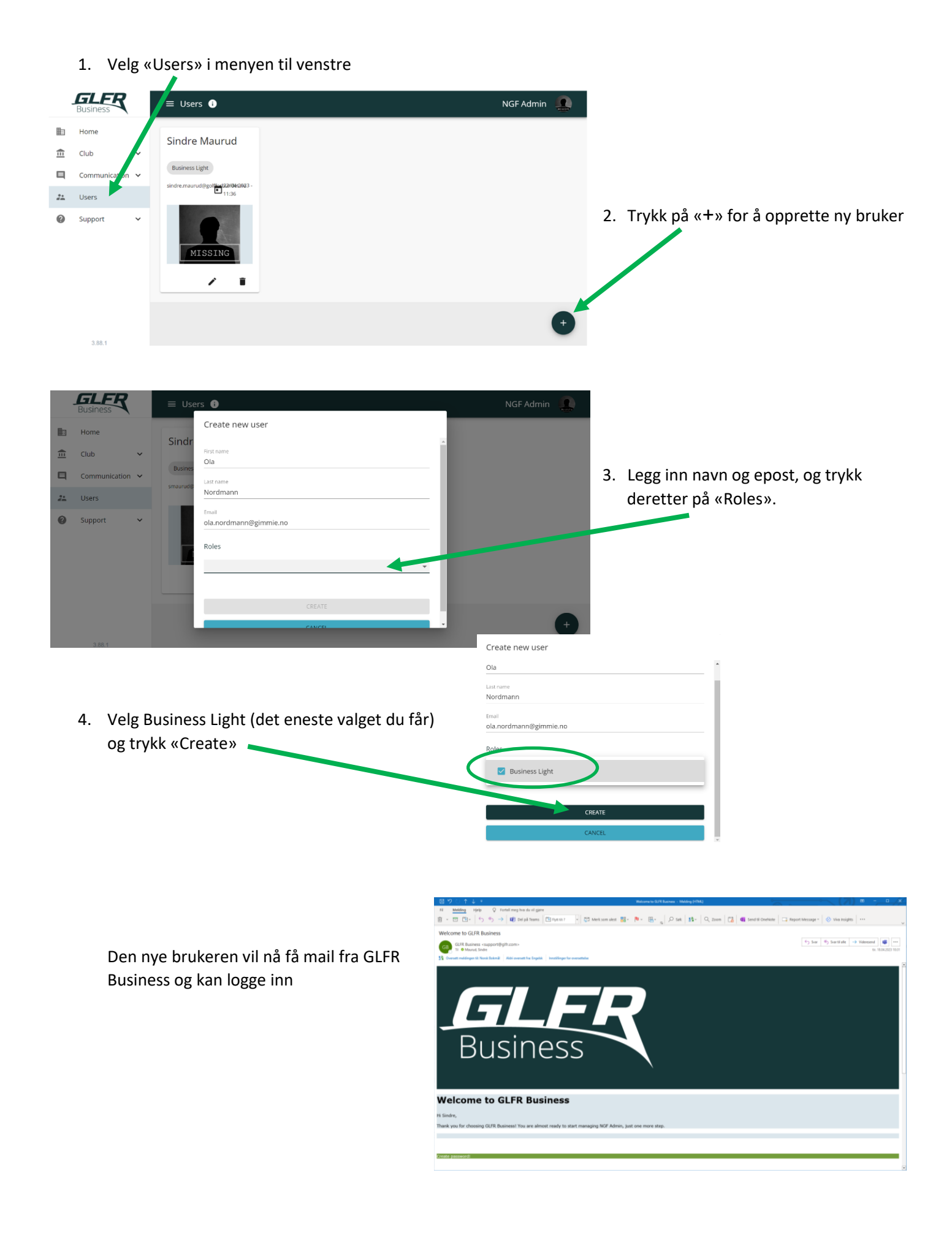